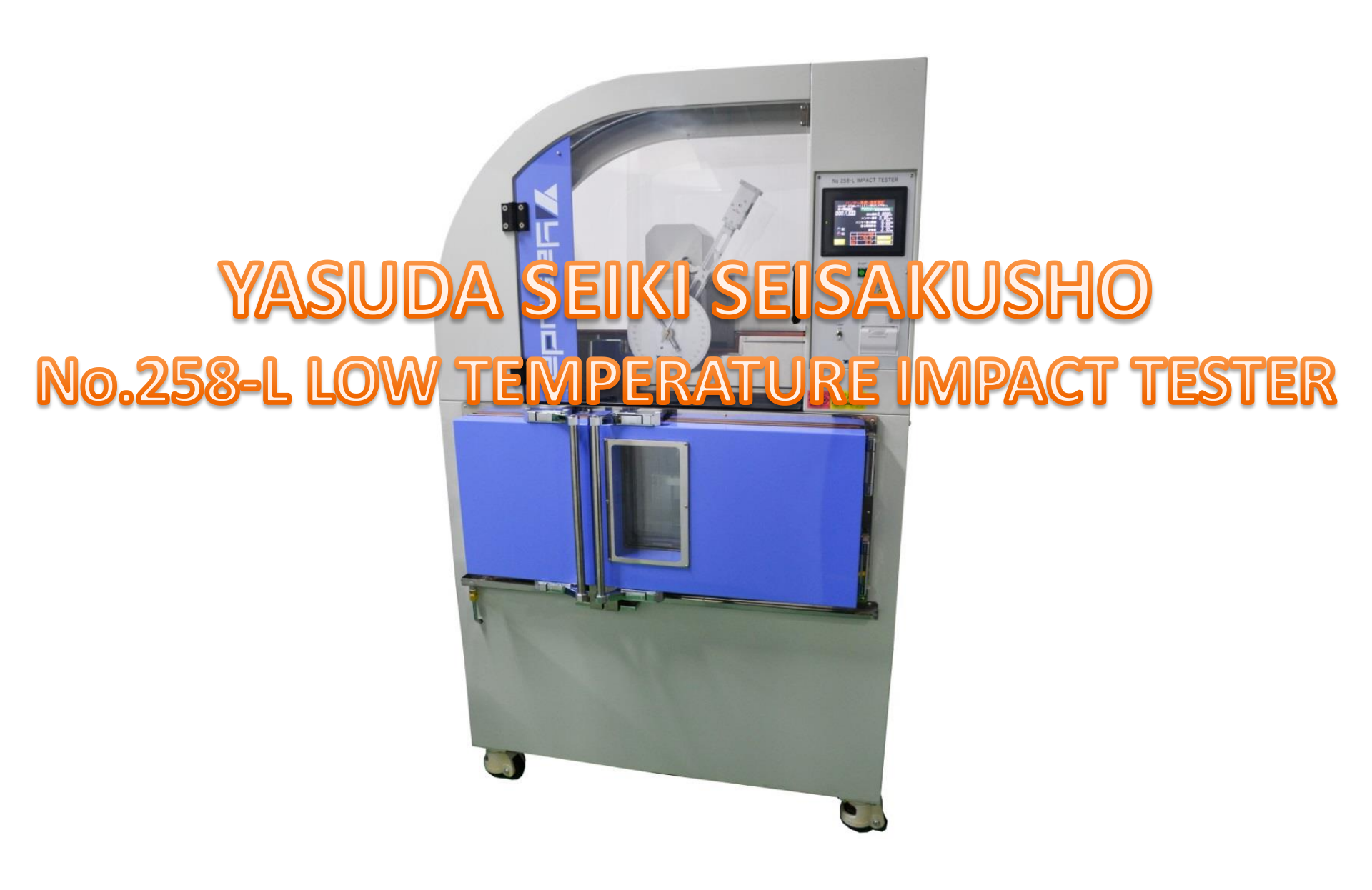

## No.258-L

## **Low Temperature Impact Tester**

This tester enables the operator to conduct the Charpy and Izod impact tests in a low temperature condition. The low temperature oven is double-doored and the inner door is equipped with working gloves so that the temperature inside the oven is kept constant while the operator is attaching the test specimen.

#### **Reference Standard :**

#### <Charpy>

Hammer Capacity : 0.5J, 1J, 2J, 4J, 5J, 7.5J,  $\bigcirc B/T_2 \downarrow_3 621-2008$ Lift-Up Angle : 150° Impact Speed : **ISO** 0.5J, 1J, 2J, 4J, 5J…2.9m/s **ISO** 7.5J, 15J, 25J …3.8m/s **ASTM** …3.46m/s Strike Edge Angle : **ISO** 30±1°, **ASTM** 45±2° Strike Edge Radius : **ISO** R2±0.5mm, **ASTM** R3.17±0.12mm Support Length : **ISO** 62+0.5mm **ASTM** 101.6±0.5mm

#### <Izod>

Hammer Capacity : 1J, 2.75J, 5.5J, 11J, 22J Lift-Up Angle : 150° Impact Speed : **ISO** 3.5m/s **ASTM** 3.46m/s Striking Edge Angle : **ISO** 75° **ASTM** N/A Striking Edge Radius : **ISO** R0.8mm **ASTM** R0.79±0.12mm Anvil-Edge Distance : **ISO** 22±0.2mm **ASTM** 22±0.05mm

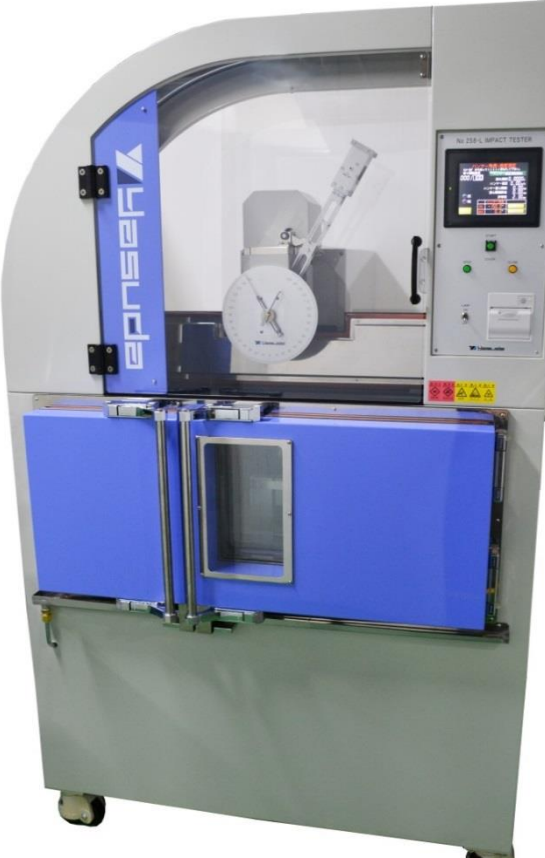

## **Additional Weight for Hammer**

Attaching additional weight on Hammer, One hammer can be used for 2 capacities. There is no need to keep 2 hammers for 2 capacities. Weight reduces the cost.

#### **Charpy Hammer**

Base Hammer $0.5J \Rightarrow + Additional Weight \Rightarrow 1J$ Base Hammer $1J \Rightarrow + Additional Weight \Rightarrow 2J$ Base Hammer $2J \Rightarrow + Additional Weight \Rightarrow 4J$ Base Hammer $4J \Rightarrow + Additional Weight \Rightarrow 5J$ Base Hammer $7.5J \Rightarrow + Additional Weight \Rightarrow 15J$ 

#### **Izod Hammer**

Base Hammer $2.75J \Rightarrow + Additional Weight \Rightarrow 5.5J$ Base Hammer $5.5J \Rightarrow + Additional Weight \Rightarrow 11J$ Base Hammer $11J \Rightarrow + Additional Weight \Rightarrow 22J$ Base Hammer $4J \Rightarrow + Additional Weight \Rightarrow 5J$ Base Hammer $7.5J \Rightarrow + Additional Weight \Rightarrow 15J$ 

### Example $0.5J \Rightarrow 1J$

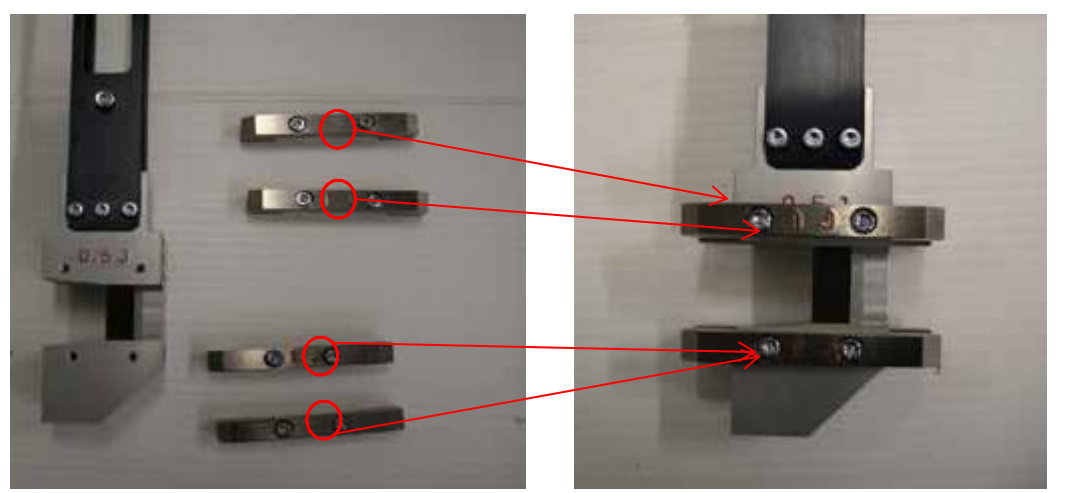

No need to keep 2 hammers for 2 Capacities.

## **Setting Specimen**

2-stage Anvil which enables test by 2 different length of Hammer which JIS/ISO regulates. There is no need to change Anvil when the operator change the hammer to different length of hammer.

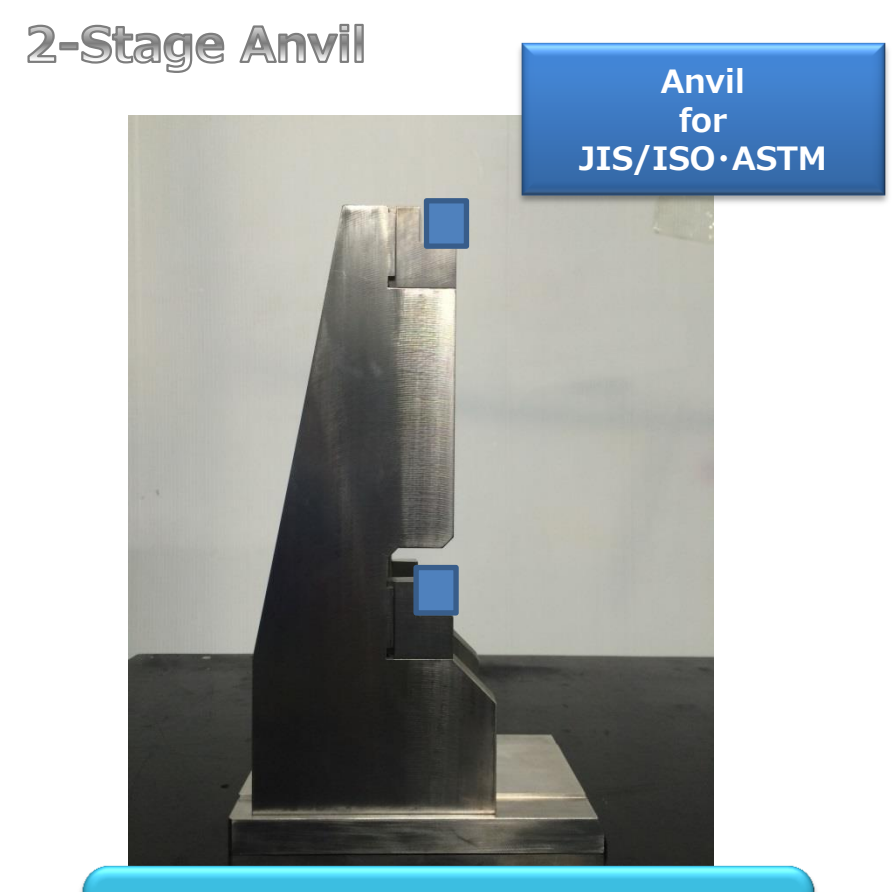

If the test requires long hammer, the sample needs to be set on lower stage. If short hammer is required, please set the sample on top stage.

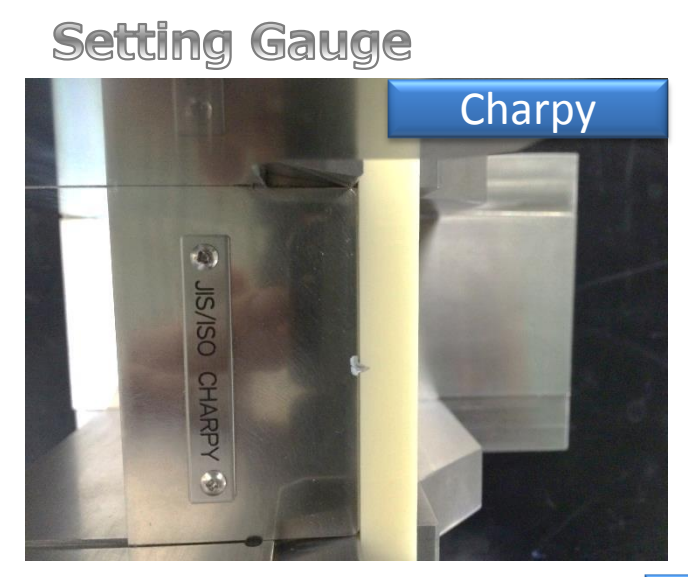

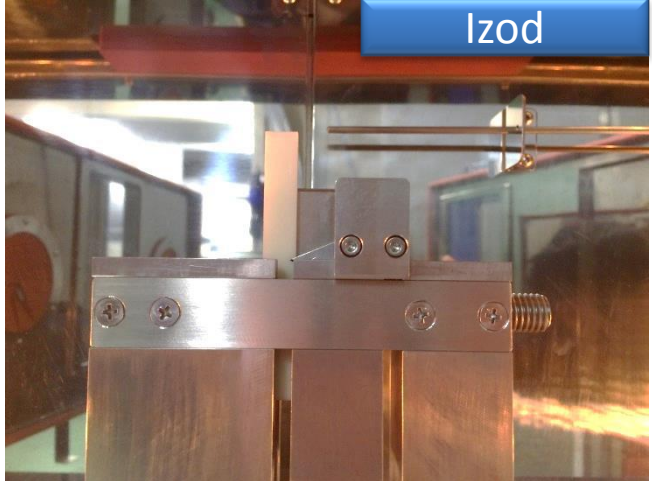

Touch panel which is attached on right side enables 9 items written below. Due to this touch panel, the operator does not always need to use PC while testing. The data will be saved in the touch panel as CSV file.

### MAIN MENU

①Maintenance : Hammer Setting is done here.(Machine Check)

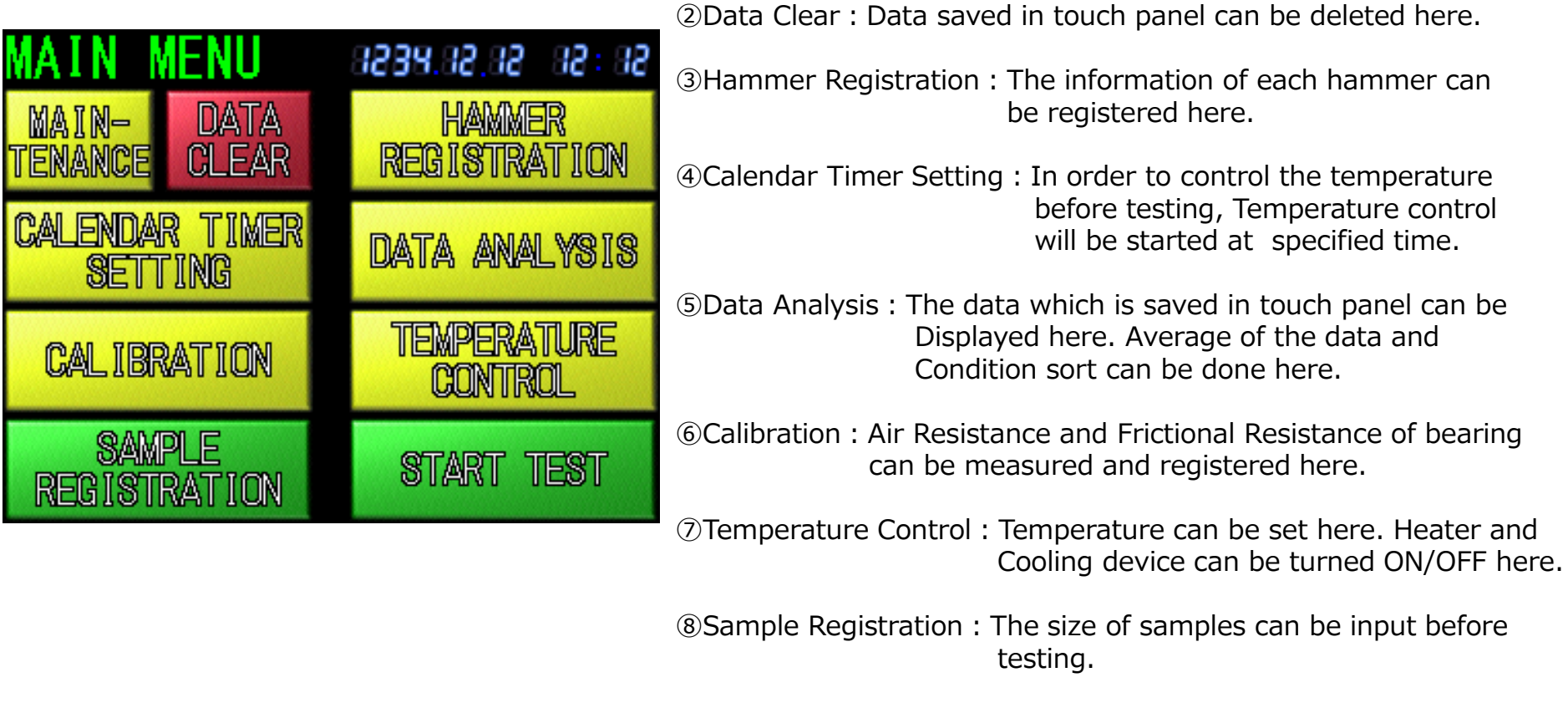

Start test : The test will be started from here after Sample registration.

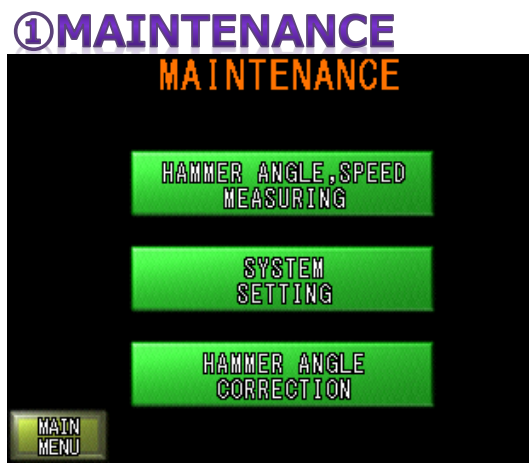

This display is used for checking and inspection for this machine. The correction of hammer cycle and angle will be set here.

### **2DATA CLEAR**

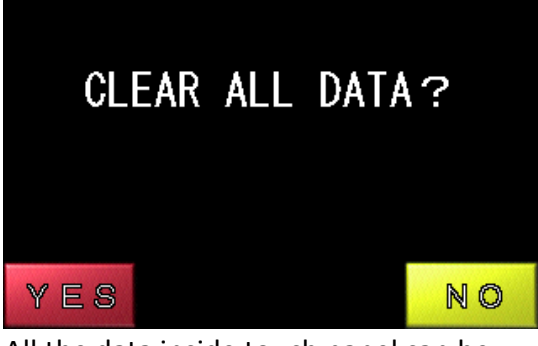

All the data inside touch panel can be deleted here.

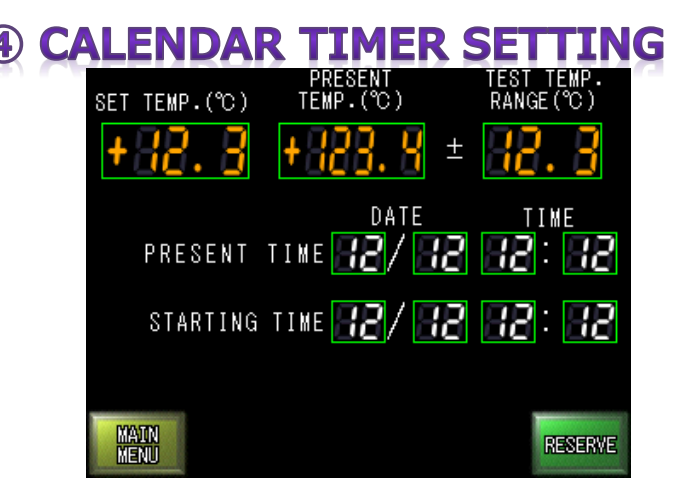

In order to control the temperature before testing, Temperature control will be started at specified time.

### **3HAMMER REGISTRATION**

| CHARPY(180) REGISTERED HAMMERS 36 / 38 |         |          |         |  |  |  |
|----------------------------------------|---------|----------|---------|--|--|--|
| No.                                    | SIZE(J) | ₩(g)     | R(mm)   |  |  |  |
| 38                                     | 888. SS | 888.58   | 323. 85 |  |  |  |
| 38                                     | 323, 85 | 3238. 58 | 828, 85 |  |  |  |
| 38                                     | 323, 85 | 3238. 58 | 323, 85 |  |  |  |
| 38                                     | 888.88  | 8888.88  | 888, 89 |  |  |  |
| 38                                     | 888.88  | 3238. 58 | 828, 89 |  |  |  |
| MAIN HAMMER SELECTION                  |         |          |         |  |  |  |

Moment information for every standard and method such as registered Weight and Length will be displayed here. The new information for new hammer can be added here.

### **5DATA ANALYSIS**

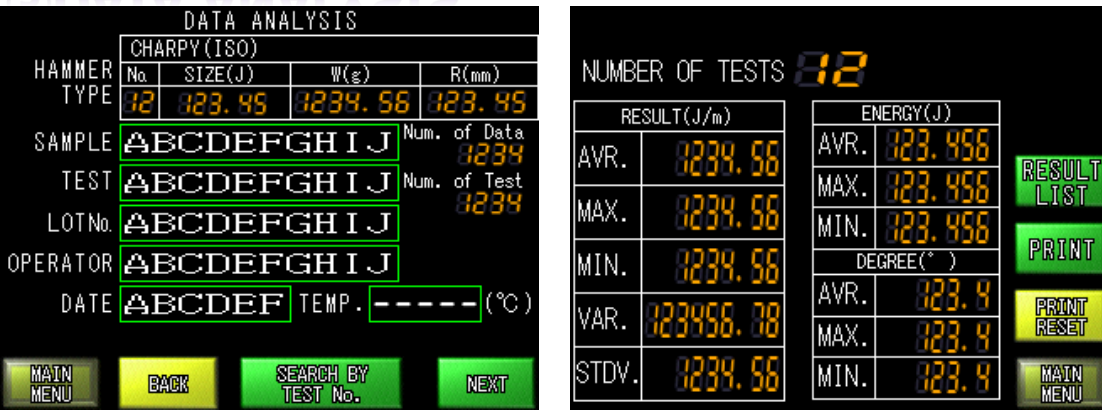

The data saved in touch panel can be taken out by sorting conditions with AND search. AVR, MAX, min, VAR, and STDV will be displayed after searching. Energy consumption and Lift-Up degree are also displayed on result screen. The operator can print the searched data with pressing touch panel.

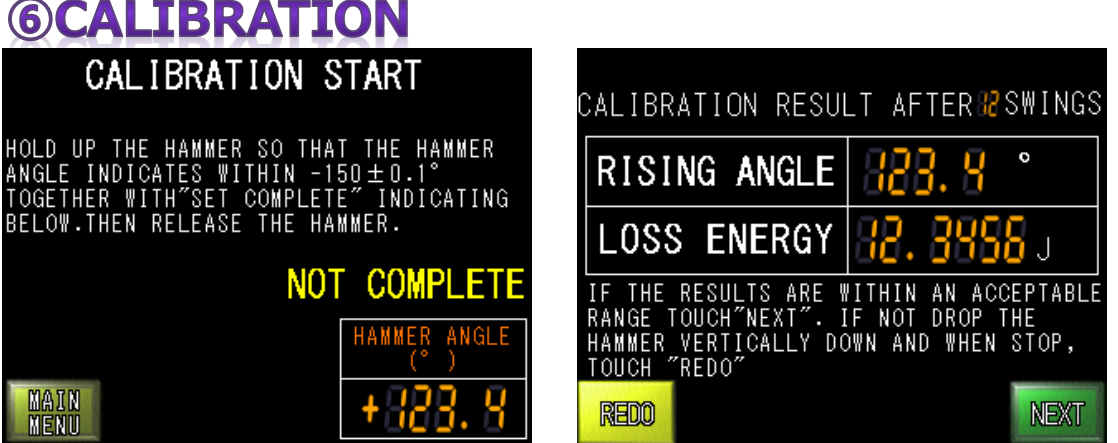

The number of swings to calibrate the hammer power can be either 5 times or 10 times by pressing the numbers below SWING NUMBERS. As is explained in the screen, hold down the hammer at its  $0^{\circ}$  degree position still. Then press RESET to set that position  $0^{\circ}$  in the Touch Panel screen.

| SET TEMP.    | PER<br>.(°0) | ATURE                                       |                                     |
|--------------|--------------|---------------------------------------------|-------------------------------------|
| HEATER       | COOLER       | ALARM<br>OVERHEAT<br>OVERLOAD (F#           | AN)                                 |
| OFF          | OFF          | OTEMP.CONTRO<br>REVERSED PH<br>OVERLOAD (DO | DL UNIT<br>HASE ALARM<br>DOR) RESET |
| MAIN<br>MENU | TEXPER       | <mark>ature control</mark><br>Tuning        | NEXT                                |

This screen is used for conditioning low temperature bath. Temperature can be set here. Heater and Cooling device can be turned ON/OFF here.

**OToct** 

### **8**SAMPLE REGISTRATION

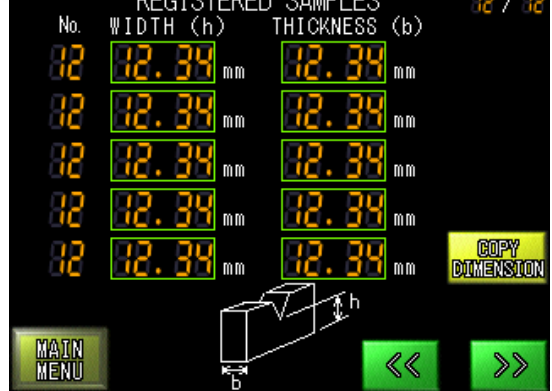

The size of samples can be input before testing. (Max.50pcs)

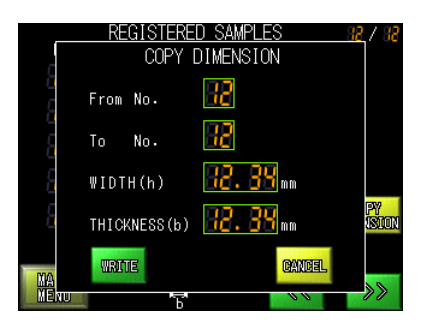

Easily input and copy the information.

| SAMPLE SET                                                                 | THE DATA REGISTRATION                                                        | START TEST                                                                                                    | TEST RESULT AFTER 🔀 TESTS                                                     |
|----------------------------------------------------------------------------|------------------------------------------------------------------------------|----------------------------------------------------------------------------------------------------|-------------------------------------------------------------------------------|
| TTACH THE TEST SAMPLE SHOWN BELOW<br>HICH HAS BEEN REGISTERED BEFORE.      | GIVE AN ID TO THE SAMPLES REGISTERED<br>WITH THE BELOW,SO THAT THE TEST DATA | HOLD UP THE HAMMER SO THAT THE HAMMER<br>ANGLE INDICATES WITHIN -150±0.1°<br>TOGETHER WITH"SET COMPLETE" INDICATING<br>BELOW.THEN RELEASE THE HAMMER. | RISING ANGLE <b>323. 9</b> °                                                  |
| F THE TEST SAMPLE REQUIRED FOR THE<br>EST IS NOT SHOWN BELOW,TOUCH "NEXT". | CAN BE SEARCHED ACCORDING TO THOSE<br>CONDITIONS.                            |                                                                                                    | ENERGY <b>328.858</b> j                                                       |
| F THE TEST SAMPLE MATCHES THE BELOW,<br>OUCH "TEST".                       |                                                                              |                                                                                                    | RESULT <b>228.888</b> kJ/m²                                                   |
| No. WIDTH(h) THICKNESS(b)                                                  | TEST ABCDEFGHIJ                                                              | TESTING TEMPERATURE HAMMER ANGLE                                                                                                    | IF CONTINUING THE TEST TOUCH "REDO".<br>IF FINISHING THE TEST TOUCH "FINISH". |
| <u>88</u> 88, 88 - 88, 88                                                  | LOINO. ABCDEFGHIJ                                                            | ●+88.8°°+888.8°                                                                                                    | IF IGNORING THIS TEST RESOLT TOUCH<br>"Ignore"                                |
| 00 00.00 00.00                                                             | OPERATOR ABCDEFGHIJ                                                          |                                                                                                    | SD 🕥 Ready 🌑 Writing 🛛 🗃 🗃 🗃 🖓 🗃 🗃 🗃                                          |
| NEXT                                                                       | MAIN                                                                         | MAIN NOT COMPLETE                                                                                                    | FINISH IGNORE REDO                                                            |

Before testing, Sample, Test, Lot No. ,and Operator name are registered in touch panel. This is because the information will be used for Data Analysis. After putting the information, the operator needs to wait until the temperature and Lift-Up angle are in tolerance. When these are in tolerance, the operator starts the testing. After testing, the operator can get the average of the test results. Pushing "Finish" the data will be saved in touch panel.

# User Friendly (1)

### SAFETY DOOR

1 Door for Upper room and 2 doors for Low temperature Bath with Inter Lock are equipped. The test can be started when all the door has been closed. In other words, the test can not be started when the door is opened.

### CLEARANCE

There is lamp inside low temperature bath. The operator can see inside clearly and easily set the sample on anvil. The sample can be put and keep inside for conditioning.

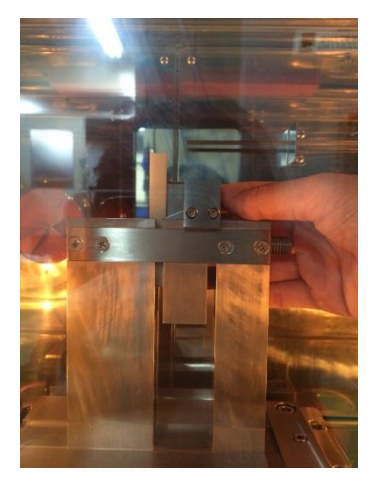

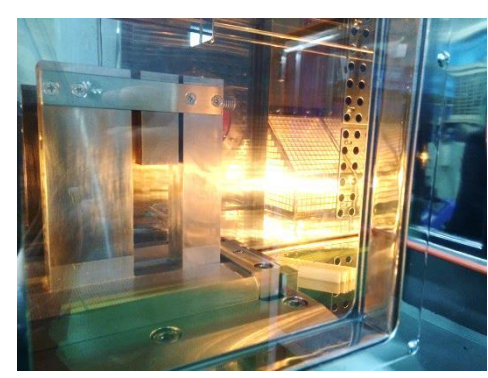

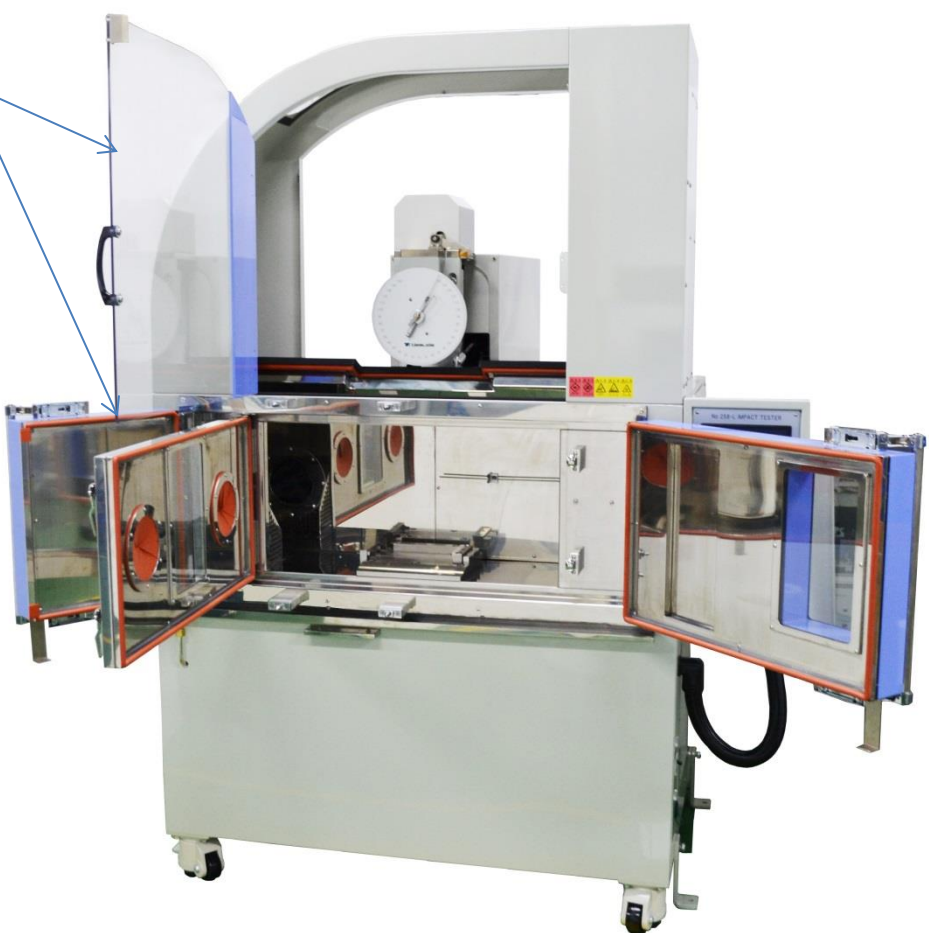

## **User Friendly** <sup>(2)</sup>

### DATA SAVE AND TRANSFER

Ethernet cable enables transferring test data to PC which already installed Software for No.258-L.

Please turn PC on and connect to Impact Tester only when the data needs to be transferred to Software.

The data can be saved as CSV file.

GB/T12621-2008

### ANALOG FACE

Analog face can be used incase Touch Panel is broken. The data can be taken by calculating manually.

If the calibration required, the maker basically needs to use Analog Face if it does not have face. So there is no need to pay for preparing another Analog Faces.

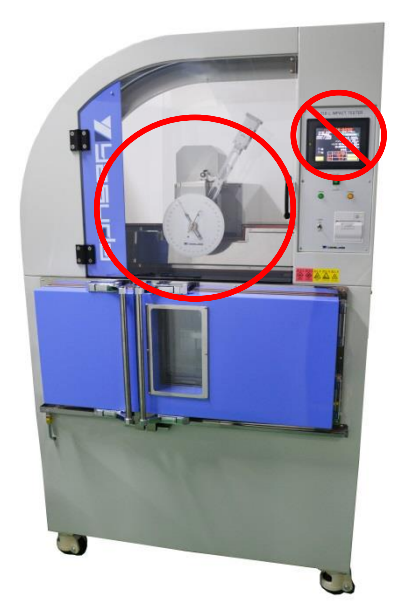

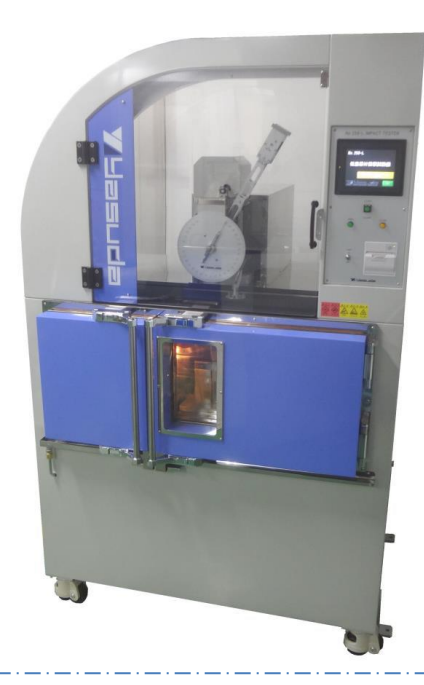